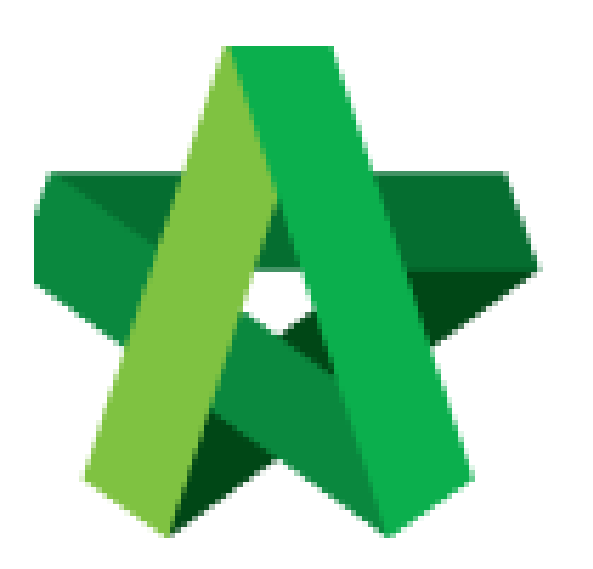

# BUILDSPACE EPROJECT

Instruction and Attachment

in Registration and Pre-Q

Procurement User / Admin

Powered by:

## **₿Рск**

#### GLOBAL PCK SOLUTIONS SDN BHD (973124-T)

3-2 Jalan SU 1E, Persiaran Sering Ukay 1 Sering Ukay, 68000 Ampang, Selangor, Malaysia Tel :+603-41623698 Fax :+603-41622698 Email: info@pck.com.my Website: www.BuildSpace.my

Last updated: 23/5/2021

#### Allow for instruction and attachment in Registration and Pre-Qualification

1. Login in as Procurement User/Admin.

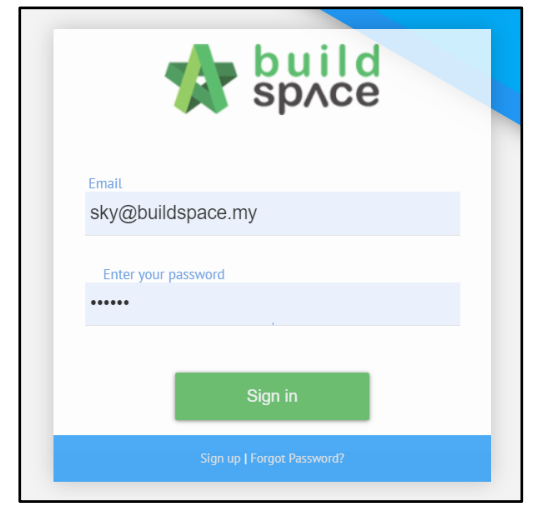

2. Click "Vendor Management" and then click "Settings". Click "Vendor Details".

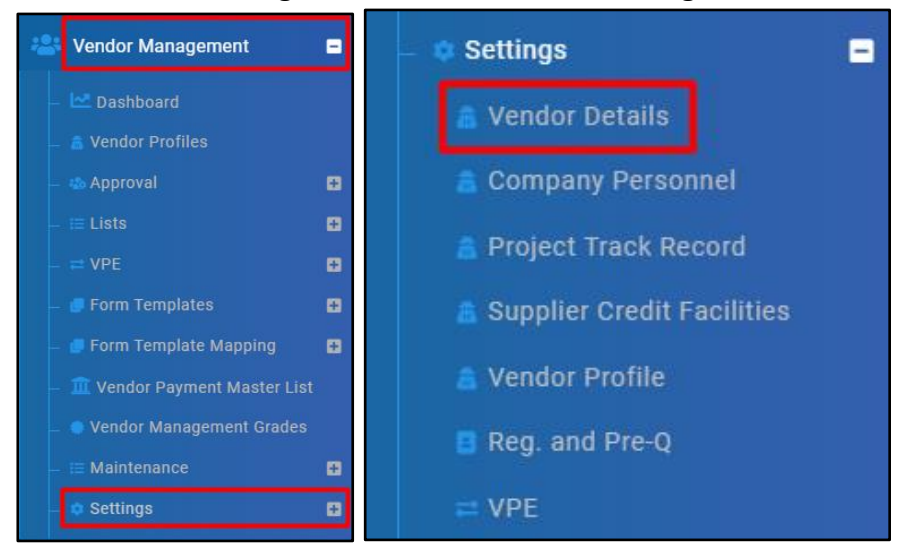

### 3. Input Instructions to Vendor Details Settings and click "Save".

| Vendor Details Settings                                  |                  |
|----------------------------------------------------------|------------------|
| Instructions                                             |                  |
| Company Name:                                            | Address:         |
| Please upload certified copy of SSM document and Form 9. |                  |
| User Group:                                              | Vendor Category: |
|                                                          |                  |
| Contact Person:                                          | R.O.C. Number:   |
|                                                          |                  |
| Tax Registration Number:                                 | Email:           |
|                                                          |                  |
| Telephone:                                               | Fax:             |
|                                                          |                  |
| Country:                                                 | State:           |
|                                                          |                  |
|                                                          | Back Back        |

#### 4. Tick Attachments to Vendor Details Settings and click "Save".

| Company Name   | Address           | User Group              | Vendor Category  |
|----------------|-------------------|-------------------------|------------------|
| Contact Person | R.O.C. Number     | Tax Registration Number | Email            |
| Telephone      | Fax               | Country                 | State            |
| Bumiputera     | Bumiputera Equity | Non-Bumiputera Equity   | Foreigner Equity |

#### 5. Input Instructions to Instruction for Section and click "Save".

| Instruction for Sections Instructions |                                                |
|---------------------------------------|------------------------------------------------|
| Company Personnel:                    | Project Track Record:                          |
|                                       | Upload Qlassic Certificate and Letter of Award |
| Supplier Credit Facilities:           | Vendor Registration Payment:                   |
|                                       |                                                |
|                                       |                                                |
|                                       | Save                                           |

6. Click "Company Personnel" and tick Allow Attachments.

| Company Personnel Settings |      |
|----------------------------|------|
| Company Personnel Settings |      |
| Allow Attachment(s)        | Save |

7. Click "Project Track Record" and tick Allow Attachments.

| Project Track Record              |                                        |                                     |        |
|-----------------------------------|----------------------------------------|-------------------------------------|--------|
| Project Track Record              |                                        |                                     |        |
| Allow Project Details Attachments | Allow Quality Achievements Attachments | Allow Award Recognition Attachments |        |
|                                   |                                        |                                     | B Save |

8. Click "Supplier Credit Facilities" and tick Allow Attachments.

| 🞚 Supplier Credit Facility Settings |      |
|-------------------------------------|------|
| Supplier Credit Facility Settings   |      |
| Allow Attachment(s)                 | Save |
|                                     |      |